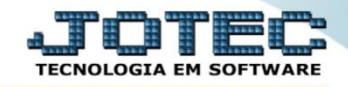

## ESTOQUE COM MARGEM DE SEGURANÇA (MÍNIMO) ETCOPETMN

Explicação: Trata-se da quantidade mínima que deve existir no estoque. Ela é necessária para amenizar impactos de reposição por parte do fornecedor, e tem a finalidade de garantir que o produto não faltará para possíveis vendas.

A primeira coisa a ser feita é o cadastro do estoque mínimo, para isso, acesse o módulo: *Estoque*.

| 🧶 Menu Geral - JOTEC - 0000094.00 - 1114 - Mozilla Firefox                                                                                                    |                            |                              |                |                  |                                                                                                    |
|----------------------------------------------------------------------------------------------------|----------------------------|------------------------------|----------------|------------------|----------------------------------------------------------------------------------------------------|
| 172.16.1.28/cgi-bin/jtgeseus.exe                                                                                                    |                            |                              |                |                  |                                                                                                    |
|                                                                                                    |                            |                              |                |                  | and the second second s |
| Sistemas<br>Faturamento<br>Serviços                                                                                                    | Faturamento                | Serviços                     | CRM - SAC      | Telemarketing    | Acesso Rápido     Contas a Receber     Moedas                                                                                                    |
| Tolemarketing O<br>EDI O<br>Mala Direta O                                                                                                    | Mala Direta                | Estoque                      | Compras        | ELPR             | Cliente Contabilidade Plano de contas                                                                                                    |
| Estoque O<br>Compras O<br>ELPR O<br>Produção                                                                                                    | Produção                   | Gerenc. de projetos          | Contas a Pagar | Contas a Receber | Aguunaor para fluxo de caixa Faturamento Empresa Cargo                                                                                                    |
| Gerenc. de projetos<br>Contas a Pagar<br>Contas a Receber<br>Bancos<br>Fluxo de Caixa<br>Centro de Custo<br>Centro de Custo<br>Cestor<br>Gestor<br>Importador<br>Gestor<br>Importador<br>Gestor<br>Filiais<br>Citáticos<br>Fiscal<br>Contabilidade<br>Otário Auxiliar | Bancos                     | Fluxo de Caixa Centro de Cus |                | Exportador       | Folha de Pagamento<br>Sindicatos<br>Empresa                                                                                                    |
|                                                                                                    | Gestor                     | Importador                   | Auditor        | Filiais          | Atividades dos funcionarios<br>Funcionários<br>Atividades                                                                                                    |
|                                                                                                    | Estatísticas &<br>Gráficos | Fiscal                       | Contabilidade  | Diário Auxiliar  | Empresa                                                                                                    |
|                                                                                                    | Ativo Fixo                 | Folha de Pagamento           | Administração  |                  |                                                                                                    |
| Folha de Pagamento                                                                                                    | CRM   SAC   BI   B2I       |                              |                |                  |                                                                                                    |
| SUPORTE JOTEC                                                                                                    |                            | TECNICO                      | 12/08/2015     | MATRIZ           | Sair                                                                                                    |
| < l                                                                                                    |                            | III                          |                |                  | ,                                                                                                    |

Em seguida, clique no botão *Produtos*.

| Menu do Estoque - JOTEC - jtetme01 - 0000042.01 - Mozilla Firefox                                                                  |                 |                      |                                   |                    |                                                         |           |                |                     |                         |  |
|----------------------------------------------------------------------------------------------------|-----------------|----------------------|-----------------------------------|--------------------|---------------------------------------------------------|-----------|----------------|---------------------|-------------------------|--|
| 172.16.1.28/cgi-bin/jtetme01.exe?PROG=jotec                                                                                        |                 |                      |                                   |                    |                                                         |           |                |                     |                         |  |
|                                                                                                    |                 |                      |                                   |                    |                                                         |           |                |                     | ETECNOLOGIA EM SOFTWARE |  |
| Sistemas                                                                                                    | <u>A</u> rquivo | A <u>t</u> ualização | <u>C</u> onsulta                  | R <u>e</u> latório | Relatório DIPI                                          | Geradores |                |                     | ESTOQUE                 |  |
| Faturamento     O       Serviços     O       CRM - SAC     O       Telemarketing     O       Mala Direta     O       Compras     O |                 |                      |                                   |                    |                                                         |           |                |                     |                         |  |
| Suporte eletrônico         Image: Treinamento         Image: Melhorando sua empresa                                                |                 | P-Produtos           |                                   |                    | K-Produto p/fornec.<br>B-Valor produto<br>S-Subordinado |           |                | V-Produto p/vendas  |                         |  |
|                                                                                                    |                 |                      | M-Movimento<br>L-Produto p/compra |                    |                                                         |           |                | X-Produto p/cliente |                         |  |
|                                                                                                    |                 | L-P                  |                                   |                    |                                                         |           |                | R-Receitas          |                         |  |
|                                                                                                    |                 | E-Previsão movto     |                                   | I-Produto c/foto   |                                                         |           | F-Menu Inicial |                     |                         |  |
| SUPORTE JOTEC                                                                                                    |                 |                      | TECNI                             | 0                  | 14/08/2015                                              | 1         | MATRIZ         |                     |                         |  |

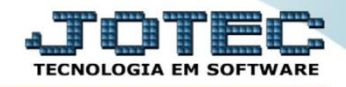

- Será aberta a tela abaixo. Nesta tela localize e preencha o campo "Estoque mínimo" e clique no Disquete para salvar.
- O campo estoque mínimo também será utilizado para gerar requisições automaticamente, por meio da rotina "Gera requisições" no módulo de compras.

| 📵 Cadastro de produtos e e                                       | stoque - JOTEC - jtetcpro_1 - Mozilla F                                                 | efox                                                                                             |                     |
|------------------------------------------------------------------|-----------------------------------------------------------------------------------------|--------------------------------------------------------------------------------------------------|---------------------|
| 🛞 172.16.1.28/cgi-bin/jteto                                      | pro.exe                                                                                 |                                                                                                  |                     |
|                                                                  |                                                                                         | DA (> -> 🔒 👻 🗐 🗐                                                                                 | Ē                   |
| <u>Compra</u>   <u>Venda</u>  <br>  <u>Cópia de registro</u>   ] | Movimento   <u>Pl.inspeção</u>   <u>Fotos</u>  <br>Dados complementares   <u>Anexos</u> | Classif fiscal   Conversão de unid. medida   Unid. Medida   Receita   🗖 Cópia nas filiais 🔉 🛽    | <u> 1enos Dados</u> |
| Código 0.00.001                                                  | Grupo                                                                                   | 001 REVENDA 🛛 Inativo                                                                            |                     |
| Descrição PRODUT                                                 | O REVENDA EXEMPLO                                                                       | Produto de terceiros Cliente Não reserva e não atualiza sai                                      | ida para produção   |
| Posição do esto                                                  | lue ———                                                                                 |                                                                                                  |                     |
| Estoque atual                                                    | 465,00000                                                                               | Qtd.res.produção Qtd.produção                                                                    |                     |
| Estoque reserva                                                  | 134,00000                                                                               | Qtd.res.inspeção Qtd. danificada                                                                 |                     |
| Qtd. em terceiros                                                |                                                                                         | Estoque minimo (30,00000 Estoque máximo                                                          |                     |
| Qtde.min.compra                                                  |                                                                                         | Qtd. a vender Qtd.vendida Internet                                                               |                     |
| Localização                                                      | Valor unitário                                                                          | (7.095,00000         Custo Médio         (55,08351)         VI.total estoque         (25.613,83) |                     |
| Unidade de medida                                                | PC 💌 Valor unitário                                                                     | VI.tot X estoque Classif fiscal 02 02040608                                                      | 3 -                 |
|                                                                  |                                                                                         | 11                                                                                               |                     |

Para gerar o relatório dos produtos abaixo do estoque mínimo, no próprio módulo estoque acesse: *Relatório* > *Prod. abaixo do estoque mínimo*.

| Menu do Estoque - JOTEC - jtetme01 - 0000042.01 - Mozilla F                                                                                                    | ïrefox                                                                                                    |                                                                                                    |                                                                                                    |         |
|----------------------------------------------------------------------------------------------------|----------------------------------------------------------------------------------------------------|----------------------------------------------------------------------------------------------------|----------------------------------------------------------------------------------------------------|---------|
| C 1/210120/G-bin/Jtemeut.exeinkuUs-Iteiteus                                                                                                    |                                                                                                    |                                                                                                    |                                                                                                    | OFTWARE |
| Sistemas                                                                                                    | <u>A</u> rquivo A <u>t</u> ualização <u>C</u> onsulta R                                                                                                    | elatório Relatório DIPI Gerad                                                                                                    | lores ESTO                                                                                                    | QUE     |
| Faturamento       C         Serviços       C         CRM - SAC       C         Telemarketing       C         Mala Direta       C         Compras       C         ELPR       C         Produção       C         Gerenc. de projetos       C         Contas a Pagar       C         Contas a Receber       C         Bancos       C | Análise movto. compras/vendas<br>Inventário de produtos<br>Inventário produtos por locais<br>Lista de preços<br>Etiquetas de preços<br>Etiquetas genéricas<br>Etiquetas código barras<br>Prod. abaixo do estoque mínimo | Pedido de compras<br>Previsão movtos. futuros<br>Análise de componentes<br>Composição de produtos<br>Orçamento resumido<br>Orçamento analítico<br>Inventário prod. terceiros<br>Análise de saldos | Rel. lucratividade p/produto<br>Produtos não movimentados<br>Produtos mais movimentados<br>Prod. por fornec ult. entrada<br>Produto por ordem de desenho<br>Movto. por classificação fiscal<br>Movto. vendas/custo produção<br>Saldo de produtos de terceiros |         |
| Suporte eletrônico                                                                                                    | P-Produtos                                                                                                    | K-Produto p/fornec.                                                                                                    | V-Produto p/vendas                                                                                                    |         |
|                                                                                                    | M-Movimento                                                                                                    | B-Valor produto                                                                                                    | X-Produto p/cliente                                                                                                    |         |
|                                                                                                    | L-Produto p/compra                                                                                                    | S-Subordinado                                                                                                    | R-Receitas                                                                                                    |         |
| Melhorando sua empresa                                                                                                    | E-Previsão movto                                                                                                    | I-Produto c/foto                                                                                                    | F-Menu Inicial                                                                                                    |         |
| UPORTE JOTEC                                                                                                    | TECNICO                                                                                                    | 14/08/2015 MATRIZ                                                                                                    |                                                                                                    |         |

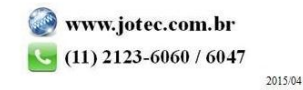

Na tela que será aberta selecione o (1) Tipo de produto e Ordem de impressão (ou deixe como está), informe os (2) filtros para os produtos, que poderão ser feitos com base no Código, Grupo e/ou Localização, (para que traga todos os produtos deixe os campos como estão). Clique no ícone da impressora para emitir o relatório.

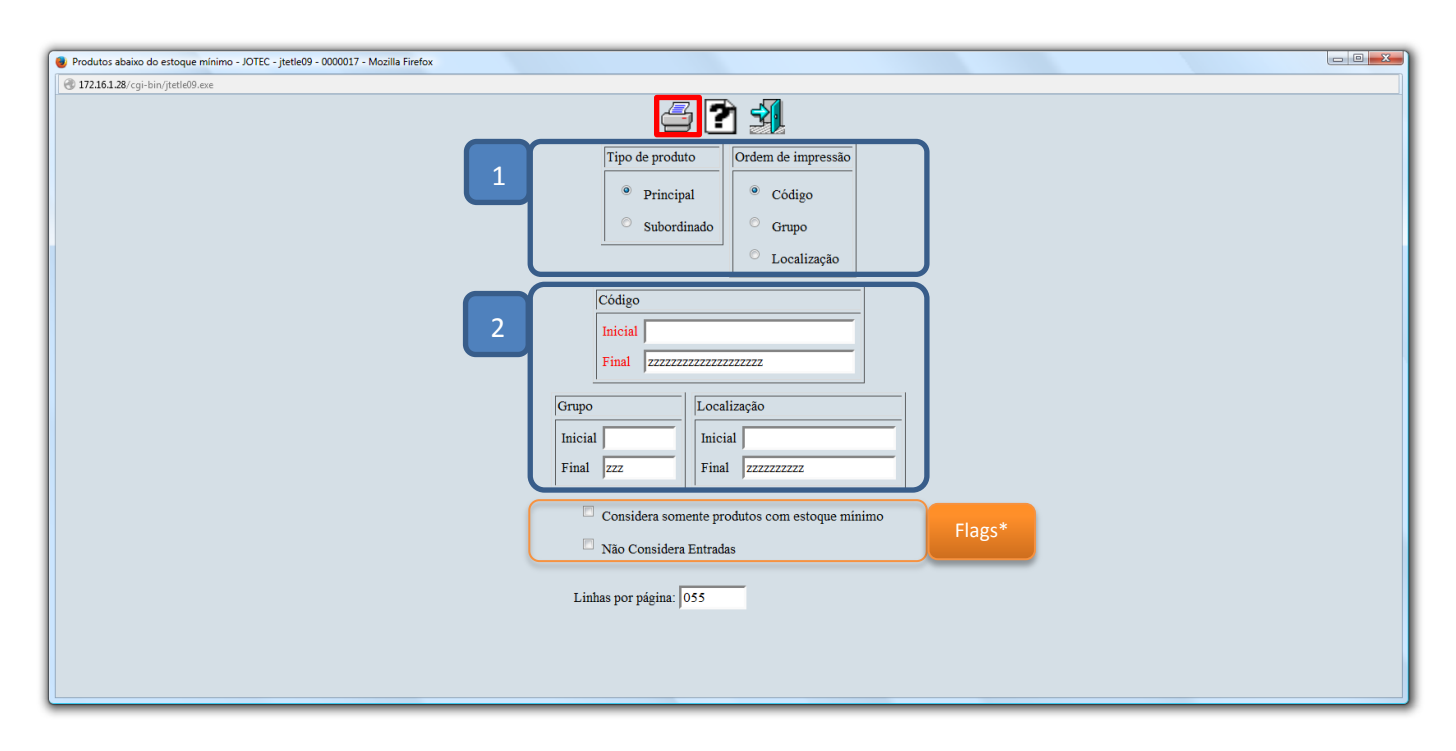

Selecionando a opção *gráfica normal – PDF com logotipo*, será gerado o relatório o relatório conforme abaixo:

| Mozi    | lla Firefox                    |                                   |         |                               |                              |                  |          |                  |                                         | x |
|---------|--------------------------------|-----------------------------------|---------|-------------------------------|------------------------------|------------------|----------|------------------|-----------------------------------------|---|
| Arquivo | Editar Exibit<br>172 16 1 28/f | r <u>H</u> istòrico Fa <u>v</u> o | ritos j | erramentas <u>A</u> juda      |                              |                  |          |                  |                                         | - |
|         | y 172.10.1.20/1                | 103/141223/11/00                  |         |                               |                              |                  |          | 1.000 km         |                                         |   |
|         |                                |                                   |         |                               |                              |                  |          |                  |                                         |   |
|         |                                |                                   |         | SUPOR                         | TE JOTEC                     |                  | JTETLE09 | 14/08/2015 14:12 | Pagina 1 de 1                           |   |
|         |                                | Logoma                            | arc     | а                             |                              |                  |          |                  |                                         |   |
|         |                                |                                   |         |                               |                              |                  |          |                  |                                         |   |
|         |                                |                                   |         | RELA                          | ÇÃO DE PR                    | ODUTOS ABAL      | XO DO ES | STOQUE MINI      |                                         |   |
|         |                                |                                   |         |                               |                              |                  |          |                  |                                         | 1 |
|         |                                |                                   |         |                               |                              |                  |          |                  |                                         |   |
|         | CODIGO                         | 6                                 | RUP     |                               |                              |                  |          | OTDE REPOSIÇÃO   | VI. REPOSIÇÃO                           |   |
|         | ESTOQUE                        | DISPONIVEL                        | EST     | OQUE ATUAL ES                 | TOQUE MINIMO                 | ENTRADA PREVISTA | RESERVAS | GIDE. NEI OSIÇAO | VE. KEI OSIÇAO                          |   |
|         | 0.00.003                       |                                   | ST      | PINO EXTRATOR                 | DANLY - E10.100.             | PC               |          | 28,00000         | 305,48                                  |   |
|         | 0.00.004                       | 71,00000                          | OT      | 89,00000                      | 100,00000                    | 1,00000          | 18,00000 | 10 00000         | 00.00                                   |   |
|         | 0.00.004                       | 100 00000                         | SI      | PORCA - T 38.140<br>100.00000 | 110 00000                    | 0 00000          | 0 00000  | 10,00000         | 90,93                                   |   |
|         | 0.00.005                       | ,                                 | ST      | PORCA - T REBAI               | XADA 38 1410                 | PC               | 0,00000  | 36,00000         | 359,37                                  |   |
|         |                                | 964,00000                         |         | 965,00000                     | 1.000,00000                  | 0,00000          | 1,00000  |                  | , i i i i i i i i i i i i i i i i i i i |   |
|         | 0.00.008                       |                                   | ST      | COLUNA DANLY                  | VI42.046.086                 | PC               |          | 10,00000         | 0,00                                    |   |
|         | 0.00.000                       | 0,00000                           | ст      | 0,00000                       | 10,00000                     | 0,00000          | 0,00000  | 10 00000         | 0.00                                    |   |
|         | 0.00.009                       | 0 00000                           | 51      | BUCHA P/ INJECA               | 10 00000                     | 0.0000           | 0 00000  | 10,00000         | 0,00                                    |   |
|         | 0.00.010                       | 0,00000                           | ST      | CORREIA TIPO N                | TR20 - 785 X 200             | PC               | 0,00000  | 9,00000          | 65,43                                   |   |
|         |                                | 21,00000                          |         | 21,00000                      | 30,00000                     | 0,00000          | 0,00000  | ,                | , i i i i i i i i i i i i i i i i i i i |   |
|         | 0.00.011                       |                                   | ST      | CORREIA TIPO N                | TR20 - 785 X 260             | PC               |          | 10,00000         | 0,00                                    |   |
|         | 0.00.040                       | 0,00000                           | OT      | 0,00000                       | 10,00000                     | 0,00000          | 0,00000  | 40.00000         | 070.00                                  |   |
|         | 0.00.012                       | 60,0000                           | 51      | SUPORTE FERR.<br>60.00000     | HFHL-20-48-3T12<br>100.00000 | 0.0000           | 0 00000  | 40,00000         | 873,00                                  |   |
|         |                                | 00,00000                          |         | 00,00000                      | 100,00000                    | 0,00000          | 0,00000  |                  |                                         |   |
|         |                                |                                   |         |                               |                              | TOTAL GERAL      |          |                  | 1.694,21                                |   |
|         |                                |                                   |         |                               |                              |                  |          |                  |                                         |   |
|         |                                |                                   |         |                               |                              |                  |          |                  |                                         | • |

## ✤ <u>Flags:</u>

- Considera somente produtos com estoque mínimo: Marcando esta flag serão considerados apenas os produtos que tenham o campo estoque mínimo cadastrados.
- ☑ Não considera Entradas: Marcando esta flag não serão consideradas as movimentações de entrada.

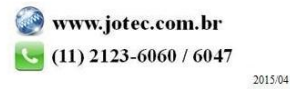